# Συχνές ερωτήσεις για την υποβολή ηλεκτρονικής αίτησης για φοίτηση στο ΕΠΠΑΙΚ & ΠΕΣΥΠ ακαδ. έτους 2021-22

1. Το Πρόγραμμα ΕΠΠΑΙΚ – ΠΕΣΥΠ είναι **εξ αποστάσεως**;

Όλα τα μαθήματα (Θεωρητικά , Εργαστηριακά, ΠΑΔ) θα γίνουν εξ αποστάσεως

2. Μπορούμε να καταθέσουμε το ποσό συμμετοχής στην ηλεκτρονική κλήρωση μέσω e-banking;

## <u>Απάντηση</u>

Naı, φυσικά και μπορείτε να κάνετε κατάθεση του ποσού μέσω e- banking.

 Τι γράφουμε στο όνομα Καταθέτη, όταν κάποιος άλλος κάνει την κατάθεση αντί για εμάς που ενδιαφερόμαστε να συμμετάσχουμε στην κλήρωση;

## <u>Απάντηση</u>

Όποιος κι αν κάνει την κατάθεση στο Όνομα του Υποψηφίου θα αναγράψει το Όνομα και το Επώνυμο του ενδιαφερόμενου συμμετέχοντα στην κλήρωση.

4. Τι κάνουμε στην περίπτωση υποβολής ηλεκτρονικής αίτησης με λανθασμένα στοιχεία ηχ Κατηγορία, πόλη;

#### <u>Απάντηση</u>

Για να διαγράψετε την αίτησή σας με λανθασμένα στοιχεία πχ Κατηγορία, πόλη να αποστείλετε e-mail στο <u>klirosi@aspete.gr</u> και θα πραγματοποιηθεί διαγραφή της αίτησης, ώστε να συμπληρώσετε καινούρια αίτηση. Συγκεκριμένα για να πραγματοποιηθεί η διαδικασία της διαγραφής θα πρέπει να μας αποστείλετε με email στο <u>klirosi@aspete.gr</u> τα παρακάτω έγγραφα σε ηλεκτρονική μορφή:

(a) Φωτοτυπία των στοιχείων της υπό διαγραφή αίτησης.

- (β) Φωτοτυπία εντύπου πιστοποίησης ταυτοπροσωπίας (π.χ. του Δελτίου Ταυτότητας).
- (γ) Υπεύθυνη Δήλωση στην οποία θα αναφέρεται ρητά ότι επιθυμεί τη διαγραφή της αίτησης με συγκεκριμένο αριθμό πρωτοκόλλου.

Στη συνέχεια θα σας ενημερώσουμε, όταν θα έχει ολοκληρωθεί η διαδικασία της διαγραφής για να προχωρήσετε σε νέα αίτηση. Επιπλέον, δεν θα χρειαστεί νέο παράβολο.

5. Τι συμπληρώνουμε όταν κάνουμε κατάθεση μέσω e-banking στο πεδίο ΚΩΔΙΚΟΣ ΚΑΤΑΣΤΗΜΑΤΟΣ;

#### <u>Απάντηση</u>

Όταν κάνετε κατάθεση μέσω e-banking στο πεδίο **ΚΩΔΙΚΟΣ** ΚΑΤΑΣΤΗΜΑΤΟΣ γράφετε **000**.

#### 6. Τι συμπληρώνουμε στο πεδίο **ΣΤΟΙΧΕΙΑ ΤΡΑΠΕΖΙΚΗΣ ΚΑΤΑΘΕΣΗΣ-**ΑΡΙΘΜΟΣ ΣΥΝΑΛΛΑΓΗΣ;

## <u>Απάντηση</u>

Σто πεδίο ΣΤΟΙΧΕΙΑ ΤΡΑΠΕΖΙΚΗΣ ΚΑΤΑΘΕΣΗΣ-ΑΡΙΘΜΟΣ **ΣΥΝΑΛΛΑΓΗΣ,** εάν πραγματοποιείτε την κατάθεση μέσω e-banking, συμπληρώνετε тоу αριθμό συναλλαγής που αναγράφεται στο παραστατικό. ΑΝ πραγματοποιείτε τη συναλλαγή σε κατάστημα τραπέζης, πληροφορίες πρέπει Να απευθυνθείτε στο κατάστημα που via πραγματοποιήσατε την κατάθεση.

 Όσοι είμαστε κάτοχοι πτυχίου πενταετούς φοίτησης που αναγνωρίζεται ως μεταπτγχιακό (integrated master) συμπληρώνουμε και το πεδίο του Μεταοτυχιακού;

#### <u>Απάντηση</u>

Όσοι είστε κάτοχοι πτυχίου πενταετούς φοίτησης πογ αναγνωρίζεται ως μεταπτυχιακό (integrated master) με έγκριση αναγνώρισης ως μεταπτυχιακό από το αρμόδιο Τμήμα μπορείτε να συμπληρώσετε ταίδια ακριβώς στοιχεία που συμπληρώσετε στο πεδίο πτυχίο και στο πεδίο για το Μεταπτυχιακό και ως κάτοχοι μεταπτυχιακού τίτλου σπουδών.

8. Πού μπορώ να αναζητήσω την αίτηση που έχω ήδη υποβάλει; <u>Απάντηση</u>

Μπορείτε να αναζητήσετε την αίτησή σας μέσω της εφαρμογής αναζήτησης αιτήσεων στον ακόλογθο σύνδεσμο: https://ypovoli.aspete.gr/eppaik\_start/web/index.php Για το ΕΠΠΑΙΚ

<u>https://ypovoli2.aspete.gr/pesyp\_start/web/index.php</u> Για το ΠΕΣΥΠ

 Τι χρειάζεται Να κάνω στην περίπτωση που στην αίτησή μου υπάρχουν μικρά λάθη ή παραλείψεις σε μη υποχρεωτικά πεδία;
Απάντηση

Δεν θα υπάρξει κάποιο πρόβλημα στην επιλογή σας μέσω κλήρωσης. Απλώς στην περίπτωση που κληρωθείτε θα επισυνάψετε μια υπεύθυνη δήλωση όπου θα δηλώσετε ότι εκ παραδρομής έχετε κάνει το συγκεκριμένο λάθος στην αίτηση σας